# CVP OAMPページ404エラーのトラブルシュー ティング

## 内容

<u>概要</u> <u>前提条件</u> <u>要件</u> <u>使用するコンポーネント</u> <u>問題</u> 解決方法

### 概要

このドキュメントでは、Customer Voice Portal(CVP)Operations and Administration Console(OAMP)で404エラーをトラブルシューティングする方法について説明します。

# 前提条件

#### 要件

次の項目に関する知識があることが推奨されます。

- CVP
- Unified Contact Center Enterprise (UCCE)

#### 使用するコンポーネント

このドキュメントの情報は、次のソフトウェアのバージョンに基づいています。

- CVP 12.5.1
- UCCE 12.5.1

このドキュメントの情報は、特定のラボ環境にあるデバイスに基づいて作成されました。このド キュメントで使用するすべてのデバイスは、初期(デフォルト)設定の状態から起動しています 。本稼働中のネットワークでは、各コマンドによって起こる可能性がある影響を十分確認してく ださい。

### 問題

ログイン画面ではなくCVPのOAMPページを開こうとすると、404エラーが表示されます。

HTTP Status 404 - Not Found この問題は、Microsoft Windowsのアップデート後に発生しました。

# 解決方法

この問題を解決するには、次の手順を実行します。

ステップ1:WindowsサービスからCisco CVP OPSConsoleServerサービスを停止します。

ステップ2: oampフォルダ(**\Cisco\CVP\OPSConsoleServer\Tomcat\webapps\oamp**)のバックアップを取**りま**す。

ステップ3:\Cisco\CVP\OPSConsoleServer\Tomcat\webapps\oampにあるoampフォルダの名前を 変更しま**す**(たとえば、oamp-OLDと呼ぶ**ことができ**ます)。

ステップ4:WindowsサービスからCisco CVP OPSConsoleServerサービスを開始します。

ステップ5:Cisco CVP OPSConsoleServerサービスが開始されると、 \Cisco\CVP\OPSConsoleServer\Tomcat\webapps\にoampという名前のフォルダがないことに気 付き、必要なすべてのファイルを含むフォルダを再度作成します。

ステップ6:この後、OAMPページを開いて、エラーが修正され、ログインが成功したことを確認 できます。